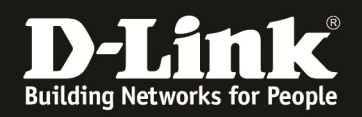

## Anleitung zur Einrichtung eines INode Zugangs Für DIR-657, DIR-857 und DHP-1565 mit Deutschen Sprachpaket

## Beachten Sie auch die Angaben zur Konfiguration der Netzwerkverbindung, in der dem Gerät beiliegenden Anleitung zur Schnellkonfiguration.

1. Greifen Sie per Webbrowser auf die Konfiguration des Routers zu. Die Standard Adresse ist http://192.168.0.1 .

2. Im Auslieferungszustand erscheint der Setup Wizard. Klicken Sie hier auf Abbrechen.

| D-LINK CORPORATION, INC   WIRELESS ROUTER   HOME -                 | Mozilla Firefox                                                                                                    | _ 8 × |
|--------------------------------------------------------------------|----------------------------------------------------------------------------------------------------|-------|
| Datei Bearbeiten Ansicht Chronik Lesezeichen Extras                | Hife                                                                                                    |       |
| A  S 192.168.0.1/tools_system.asp                                  | 💂 🏠 🔻 😋 🚼                                                                                                    | ٩     |
| <b>D</b> 192.168.0.1 □ 192.168.0.50 <b>D</b> 192.168.1.1 □ 192.168 | 3.15.1 🗍 DFL 😰 DFL-160 🗍 DSL-321 🧻 DSL-380T 🦳 DynDNS 💲 ShieldsUPI 🔞 Speedtest.net 😈 DNS Resolver Check D version.txt D show_me_more.htm 👘 | **    |
| D-LINK CORPORATION, INC   WIRELESS RO +                            |                                                                                                    | ~     |
| Produktseite: DIR-6                                                | 57 Hardware-Version: A1 Firmwareversion: 1.01                                                                                             |       |
|                                                                    |                                                                                                    |       |
|                                                                    |                                                                                                    |       |
|                                                                    |                                                                                                    |       |
|                                                                    |                                                                                                    |       |
| v                                                                  | VILLKOMMEN BEIM D-LINK-SETUP-ASSISTENTEN                                                                                                  |       |
|                                                                    | ieser Assistent hilft Ihnen Schritt für Schritt, Ihren neuen Router D-Link zu konfigurieren und an<br>las Internet anzuschließen          |       |
|                                                                    | Schritt 1: Konfigurieren Sie Ihre Internet-Verbindung                                                                                     |       |
|                                                                    | Schritt 2: Kohnguneren Sie Jurie Wirk-Sicherneit Schritt 3: Richten Sie Jhr Kennwort ein                                                  |       |
|                                                                    | Schritt 4: Wahlen Sie Infe Zeitzone Schritt 5: Einstellungen übernehmen                                                                   |       |
|                                                                    |                                                                                                    |       |
|                                                                    | Weiter Abbrechen                                                                                                    |       |
|                                                                    |                                                                                                    |       |
|                                                                    |                                                                                                    |       |
| WIRELESS                                                           |                                                                                                    |       |
|                                                                    | Copyright © 2004-2011 D-Link Corporation, Inc.                                                                                            |       |
|                                                                    |                                                                                                    |       |
|                                                                    |                                                                                                    |       |
|                                                                    |                                                                                                    |       |
|                                                                    |                                                                                                    |       |
|                                                                    |                                                                                                    |       |
|                                                                    |                                                                                                    |       |
|                                                                    |                                                                                                    |       |
|                                                                    |                                                                                                    |       |
|                                                                    |                                                                                                    |       |
|                                                                    |                                                                                                    |       |
|                                                                    |                                                                                                    |       |
|                                                                    |                                                                                                    |       |
|                                                                    |                                                                                                    |       |

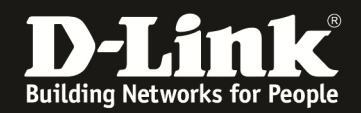

3. Im Auslieferungszustand ist auf die Konfiguration kein Passwort gesetzt. Als **Benutzername** wählen Sie **Administrator** aus, lassen das **Kennwort** Feld leer und klicken auf **Anmelden**.

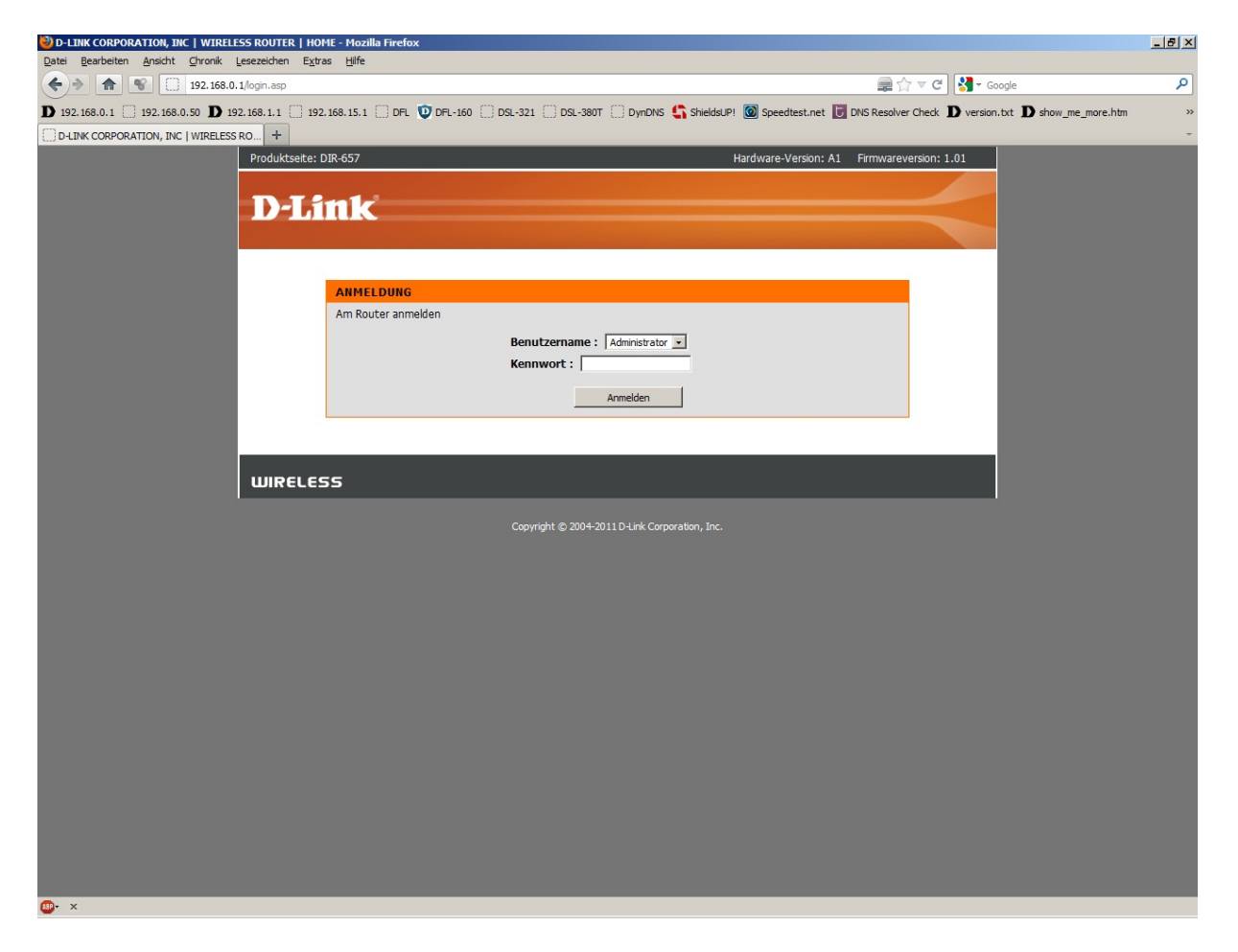

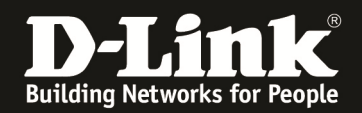

4. Zur Einrichtung des Internetzuganges wählen Sie oben **Setup**, links **Internet** und unten **Manuelles Einrichten der Internetverbindung** aus.

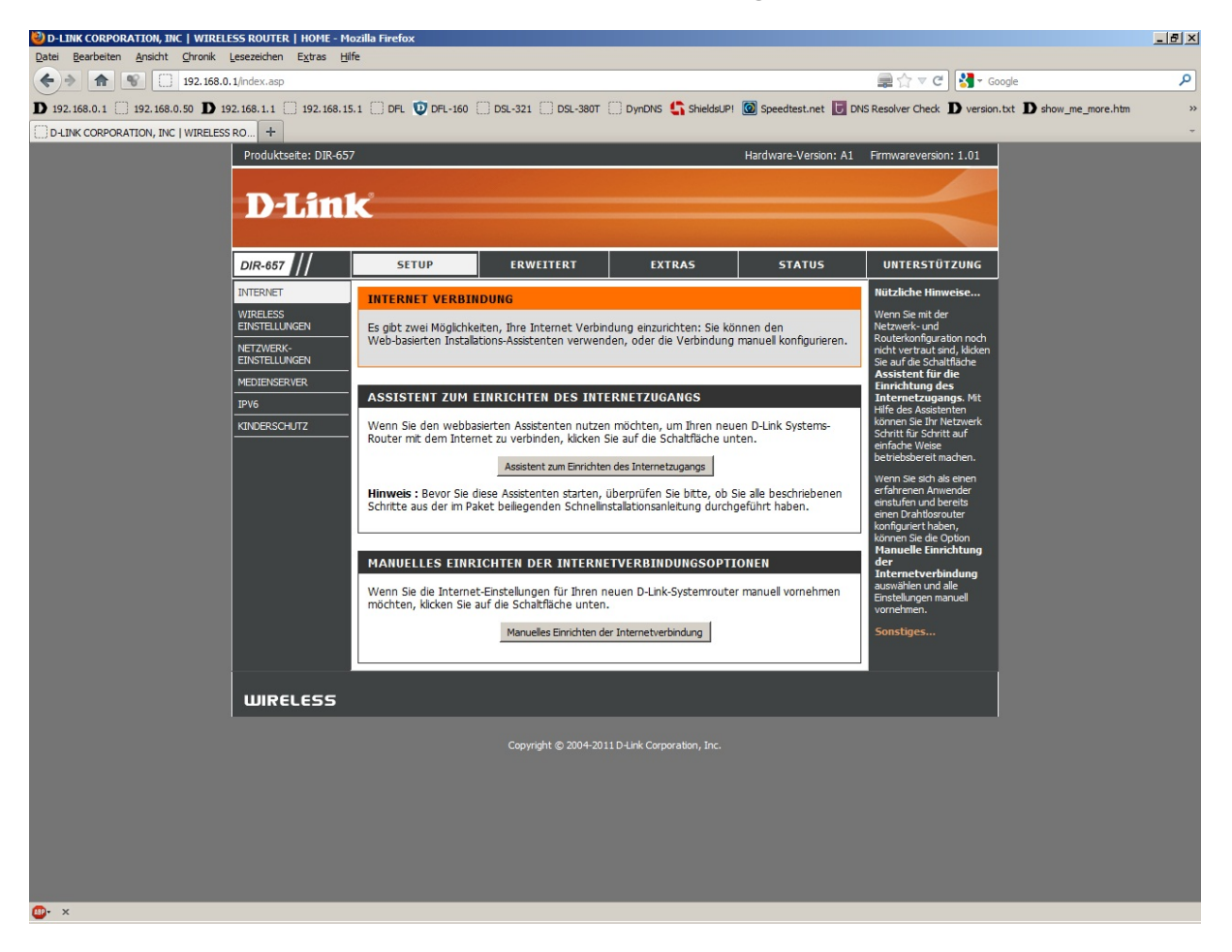

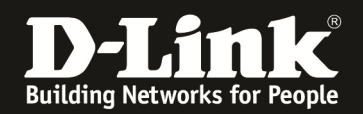

5. Bei Meine Internetverbindung ist wählen Sie PPTP (Benutzername/Kennwort) aus.

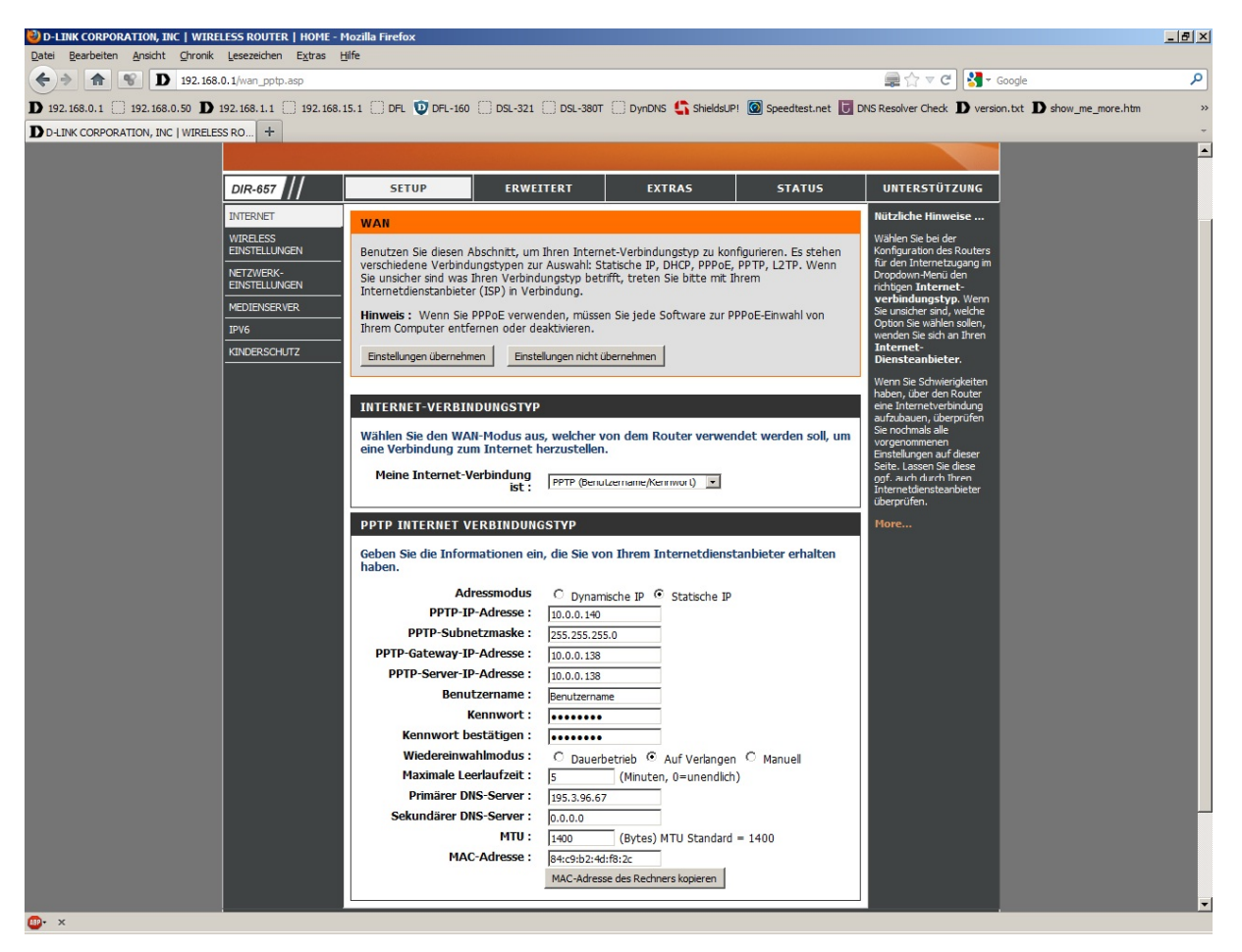

6. Wählen Sie Statische IP aus.

7. Geben Sie bitte folgende Werte ein:PPTP-IP-Adresse:10.0.0.140PPTP-Subnetmaske:255.255.255.0PPTP-Gateway-IP-Adresse:10.0.0.138PPTP-Server-IP-Adresse:10.0.0.138

8. Tragen Sie bei **Benutzername** und **Kennwort** Ihre vom Provider zugewiesen Zugangsdaten ein. Geben Sie das Kennwort bei **Kennwort wiederholen** erneut ein.

| Benutzername:         | Ihr Benutzername                      |
|-----------------------|---------------------------------------|
| Kennwort:             | Das vom Provider zugewiesene Kennwort |
| Kennwort wiederholen: | Wiederholen Sie das Kennwort          |

Beachten Sie dazu bitte die Informationen zu dem Benutzernamen in dem Schreiben, das Sie bezüglich Ihrer Zugangsdaten von INode Austria erhalten haben.

9. Haben Sie als **Wiederverbindungsmodus Auf Verlangen** ausgewählt, tragen Sie eine **Maximale Leerlaufzeit** ein.

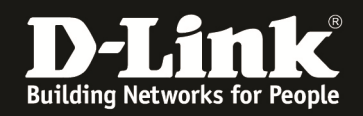

10. Tragen Sie bei **Primärer DNS-Server** die IP Adresse des DNS Servers Ihres Providers 195.58.160.194 oder einen anderen darüber ansprechbaren öffentlichen DNS Servers ein.

- 11. Tragen Sie bei MTU den Wert 1400 ein.
- 12. Klicken Sie auf Einstellungen übernehmen.
- 13. Klicken Sie abschließend auf Jetzt neu starten.

| 실 D-LINK CORPORATION, INC   WIRELESS ROUTER   HOME - Mozilla Firefox                                                                                                    |                                                            | _ 8 × |
|----------------------------------------------------------------------------------------------------|------------------------------------------------------------|-------|
| Datei Bearbeiten Ansicht Chronik Lesezeichen Extras Hilfe                                                                                                    |                                                            |       |
| ★     ★     192.168.0.1/reboot_needed.asp     Image: Contract of the second second sec | 🖹 🗇 🛡 🛃 🕶 Google                                           | ٩     |
| D 192.168.0.1 🗌 192.168.0.50 D 192.168.1.1 🗌 192.168.15.1 🗍 DFL 😰 DFL-160 🗌 DSL-321 🛄 DSL-380T 🗌 DynDNS 🗳 ShieldsUPI 🙆 Speedtest.net 😈 DNS Res                                                                                                    | olver Check <b>D</b> version.txt <b>D</b> show_me_more.htm | >>    |
| D-LINK CORPORATION, INC   WIRELESS RO +                                                                                                    |                                                            | -     |
| Produktseite: DIR-657 Hardware-Version: A1 Firm                                                                                                    | wareversion: 1.01                                          |       |
|                                                                                                    |                                                            |       |
| D-Liftk                                                                                                    |                                                            |       |
|                                                                                                    |                                                            |       |
|                                                                                                    |                                                            |       |
| NEUSTART NOTWENDIG                                                                                                    |                                                            |       |
| Ihre Änderungen wurden gespeichert. Der Router muss neu gestartet werden, damit die Änderungen wirksam                                                                                                    |                                                            |       |
| werden. Sie können entweder jetzt neu starten oder weitere Anderungen durchführen und später neu starte                                                                                                    | n.                                                         |       |
| Jetzt neu starten Später neu starten                                                                                                    | _                                                          |       |
|                                                                                                    | _                                                          |       |
|                                                                                                    |                                                            |       |
| WIRELESS                                                                                                    |                                                            |       |
| Copyright © 2004-2011 D-Link Corporation, Inc.                                                                                                    |                                                            |       |
|                                                                                                    |                                                            |       |
|                                                                                                    |                                                            |       |
|                                                                                                    |                                                            |       |
|                                                                                                    |                                                            |       |
|                                                                                                    |                                                            |       |
|                                                                                                    |                                                            |       |
|                                                                                                    |                                                            |       |
|                                                                                                    |                                                            |       |
|                                                                                                    |                                                            |       |
|                                                                                                    |                                                            |       |
|                                                                                                    |                                                            |       |
|                                                                                                    |                                                            |       |
|                                                                                                    |                                                            |       |
|                                                                                                    |                                                            |       |
|                                                                                                    |                                                            |       |
|                                                                                                    |                                                            |       |
|                                                                                                    |                                                            |       |

## 14. <u>Sollten Sie keine Flatrate haben</u> und möchten, dass der Router die Internetverbindung trennt, wenn keine Daten mehr zwischen Rechnern und Internet ausgetauscht werden, darf der Menüpunkt Wiederverbindungsmodus nicht auf Dauerbetrieb geschaltet werden, <u>da sonst der Router immer online</u> bleibt!

Wählen Sie stattdessen **Auf Verlangen** aus, wodurch der Router nur dann ins Internet verbindet wenn von dem oder den Rechnern entsprechende Anforderungen kommen, z.B. durch Aufrufen einer Webseite oder die Verbindung eines Messenger / ICQ Clients. Geben Sie die "Maximale Leerlaufzeit" an damit der Router nach dieser Dauer der Inaktivität die Internetverbindung trennt.

## Wichtig:

War zuvor ein Rechner oder ein anderer Router mit dem ADSL-Modem verbunden, starten Sie das DSL-Modem bitte einmal neu (Strom raus – Strom rein), da ansonsten der Router keine Verbindung zum PPTP Server herstellen kann.